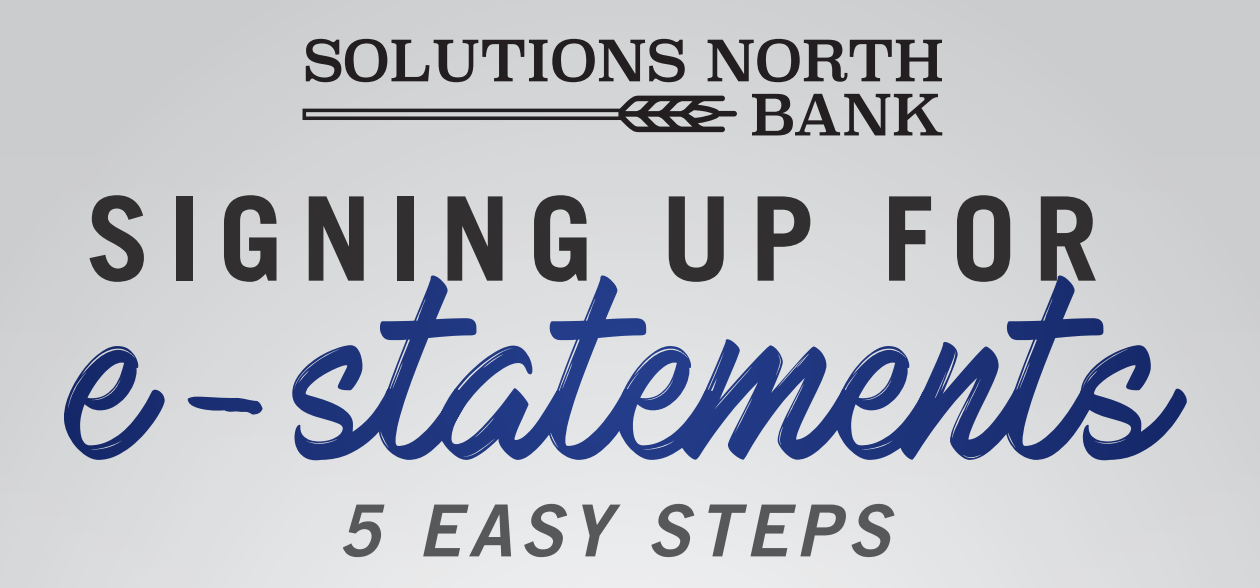

|          |                 | Good Afternoon             | fi HOME                    | E LOCATIONS                                                       |  |
|----------|-----------------|----------------------------|----------------------------|-------------------------------------------------------------------|--|
| 5        | OLUTIONS NORTH  | Buster's<br>for a new      |                            |                                                                   |  |
|          |                 | ACCOUNTS SUMMARY           |                            |                                                                   |  |
|          | ACCOUNTS        | CHECKING                   | VIEW OPTIONS               | NOTIFICATIONS<br>O Unread Messages<br>ACCOUNTS SUMMARY<br>OPTIONS |  |
| -18      | TRANSFERS       | ****4163                   | 4164                       |                                                                   |  |
| 8<br>72  | BILL PAYMENTS   | \$2.00                     | \$2.00                     | Print Page View Statements                                        |  |
| <u>,</u> | CASH MANAGEMENT | CURRENT BALANCE:<br>\$2.00 | CURRENT BALANCE:<br>\$2.00 | Annual Percentage Rate                                            |  |
| ٥        | PREFERENCES     |                            |                            | Millionaire                                                       |  |
| •        | CORRESPONDENCE  | CARD                       |                            | Mortgage<br>Mortgage Qualification<br>Retirement                  |  |
|          |                 | 511169*****2854 2854       | 511169                     | Savings                                                           |  |
|          |                 | STATUS                     | STATUS                     | Simple Loan Payment                                               |  |

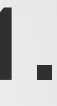

Login to your online banking account and click "View Statements" in your Account Summary Options.

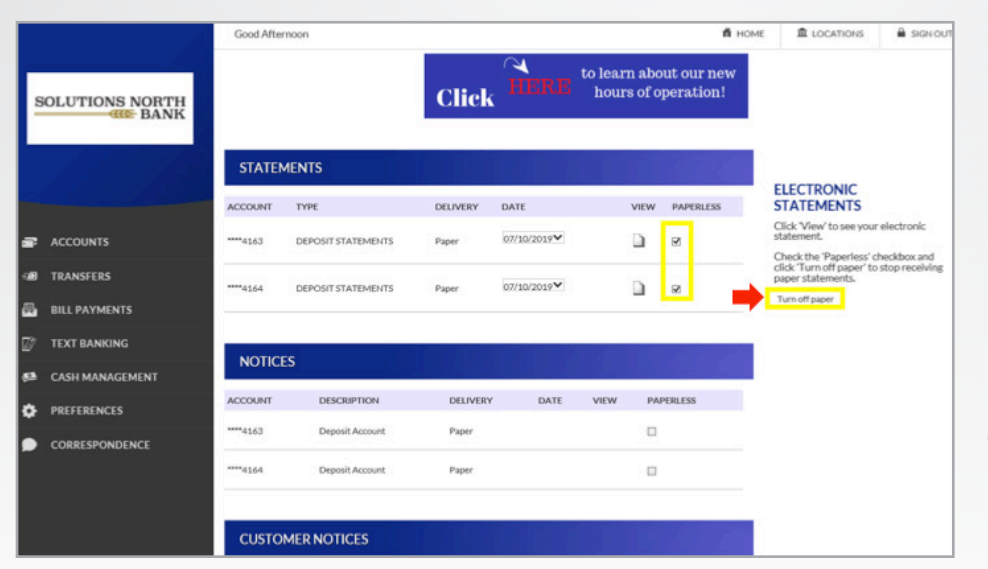

## 2.

Make sure your email address is configured. Then select the accounts you want to receive e-statements for - and click "Turn off Paper".

| S        | OLUTIONS NORTH |                           | Buster<br>for a ne | 's ready<br>w ride |          | 0              | 2    | ARE<br>YOU? |                                      |     |                      |
|----------|----------------|---------------------------|--------------------|--------------------|----------|----------------|------|-------------|--------------------------------------|-----|----------------------|
|          | 1997 114       | STATEMENTS                |                    |                    |          |                |      | a a         |                                      |     | •                    |
|          |                | ACCOUNT                   | TYPE               | DELIVE             | RY DATE  |                | VIEW | PAPERLESS   | TIRED OF PAP<br>Select one or more p | ER? | <b>3</b>             |
| æ        | ACCOUNTS       | ****4119 Carissa checking | DEPOSIT STATEMENTS | Paper              | 07/22    | /2015          | ۵    | 2           | Go Paperless                         | 00  | 01                   |
| -        | TRANSFERS      | ****1823                  | DEPOSIT STATEMENTS | Paper              | 11/13    | /20 <b>1</b> 8 | D    | 2           |                                      |     |                      |
| <b>B</b> | BILL PAYMENTS  |                           |                    |                    |          |                | _    |             |                                      |     | Click "Go Paperless" |
| Þ        | TEXT BANKING   | NOTICES                   |                    |                    |          |                |      | the second  |                                      |     | or "Turn Off Paper". |
| ۰        | PREFERENCES    | NOTICES                   |                    |                    |          |                |      |             |                                      |     |                      |
|          | CORRESPONDENCE | ACCOUNT                   | DESCRIPTION        |                    | DELIVERY | DATE           | VIEW | PAPERLESS   |                                      |     |                      |
|          |                | ****1593                  | CD INTEREST NOTICE |                    | Paper    | 07/12/2019     |      | 0           |                                      |     |                      |
|          |                | ****1785                  | CD INTEREST NOTICE |                    | Paper    | 08/02/2019     | D.   |             |                                      |     |                      |
|          |                | ****1786                  | CD INTEREST NOTICE |                    | Paper    | 08/02/2019     | n.   |             |                                      |     |                      |

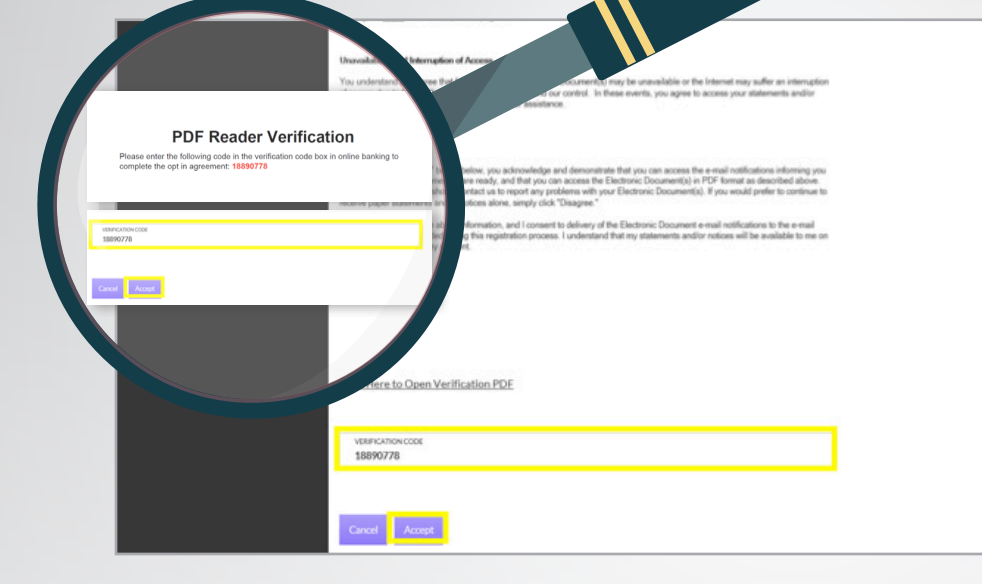

## 4.

Read through e-statement agreement and click on "Click here to Open Verification PDF." Enter the PDF Code that pops up and click "Accept".

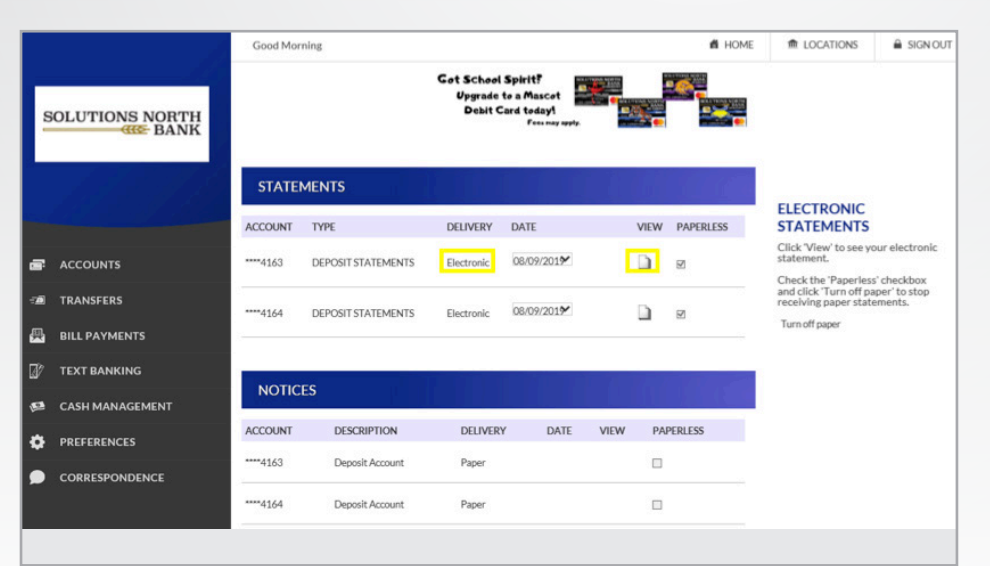

## 5.

Congrats! You are now signed up for Electronic Statements!

Just click on the "View" icon to view 24 months statement history.